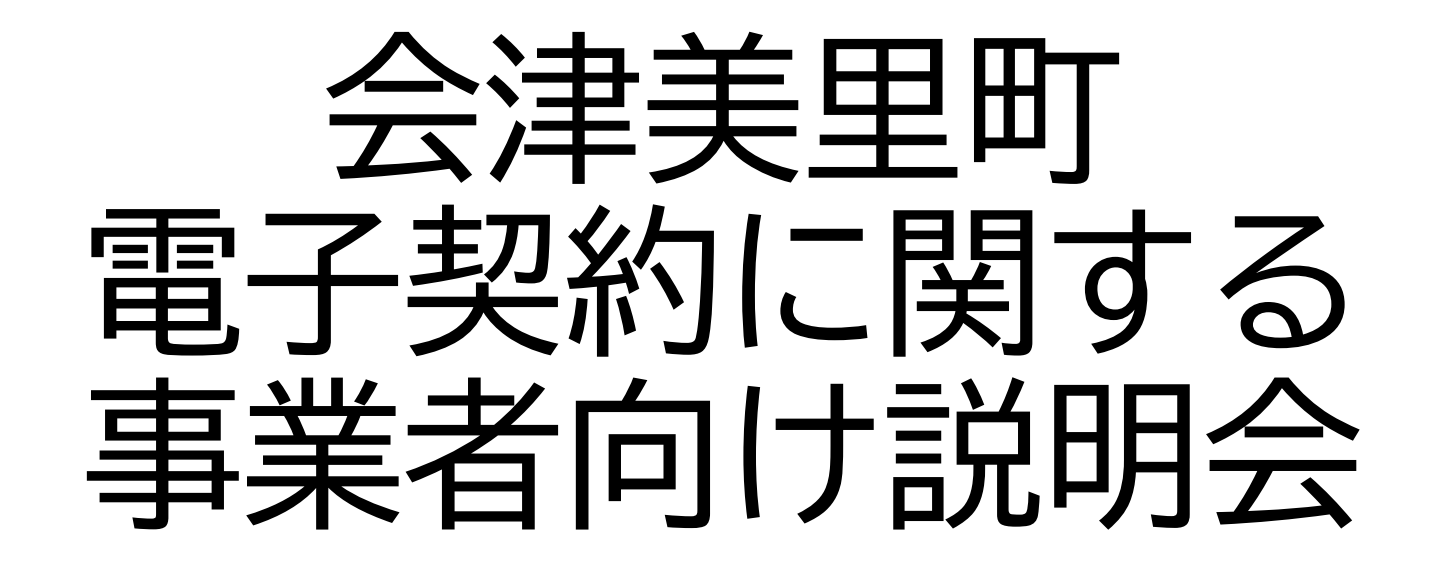

# 10:00開始 となりますので 開始時刻まで少々お待ちください

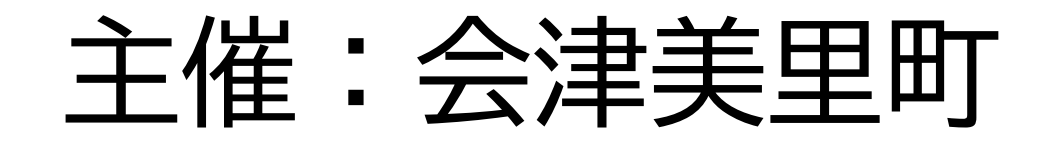

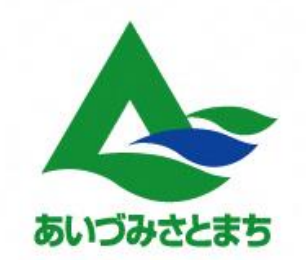

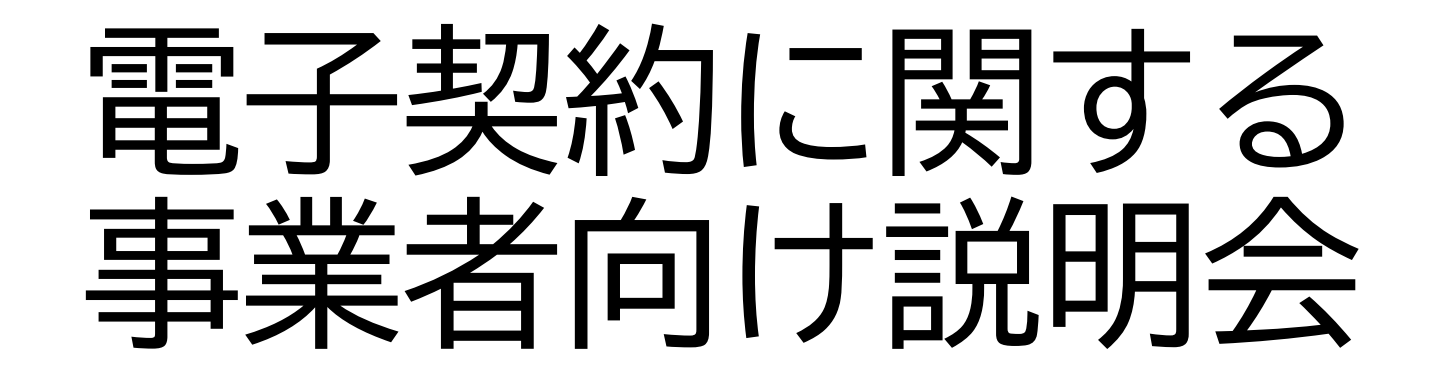

日時:令和5年8月8日(火) 会場:じげんホール

- ≪ 次 第 ≫
- 1 開 会
- 2 挨 拶
- 3 説明会
  - (1) 電子契約サービス「クラウドサイン」の利用方法等について
  - (2) 電子契約の導入について
- 4 質疑応答
- 5 閉 会

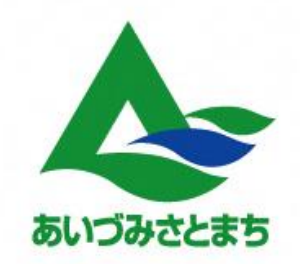

# 電子契約サービス「クラウドサイン」 の利用方法等について

弁護士ドットコム(株)

# 目次 1.電子契約サービス「クラウドサイン」とは 2.電子契約の概要とメリット 3.クラウドサインでの契約締結方法 4.よくある質問

# 弁護士ドットコム

- 会社名 弁護士ドットコム株式会社(英文表記: bengo4.com, Inc. )
- **所在地** 〒106-0032 東京都港区六本木四丁目1番4号 黒崎ビル6階
- 設立 2005年7月4日
- **資本金** 439百万円(2022年3月現在)

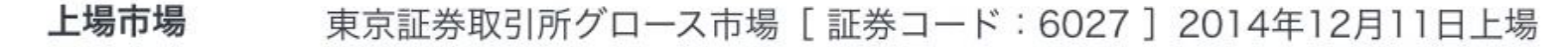

弁護士ドットコムとは

日本最大級の法律相談ポータルサイトです。 弁護士への無料相談、地域や分野などから弁護士や法律事務所の検索サービスを始め、 法律トラブルの解決をサポートするコンテンツを多数ご用意しています。

| なたオマキ世主がったコム                | 3 0 3         |                        |                         |
|-----------------------------|---------------|------------------------|-------------------------|
|                             |               | 0.05 VC                | PRARMETYS               |
|                             |               |                        | 10.0703-284             |
|                             | N 17-16-04031 | maya.                  |                         |
|                             | STROAT IT     | **** 225.ex 215        |                         |
| -                           | • anos - 🖸    |                        |                         |
| alla 2003035                | ALACHMENS.    | -000100241-00          | - TPUTTUTUE STORE STORE |
| II SEARCHARDS               | 101           |                        | LETTERAL PROPERTY IN    |
| -                           |               | 4                      | 8-c28                   |
| and part on per-<br>a least |               | a start at a the start | - 100008123-10/         |

創業者

代表取締役社長 弁護士

元榮 太一郎

取締役 クラウドサイン事業責任者

弁護士

橫大地

# 紙とハンコの課題を解決する 電子契約サービス CLOUDSIGN

255 35.8

----

## 国内電子契約市場を牽引

#### 日本の電子契約市場の立ち上がりを支え、政府へのIT化戦略のご提言を始めとし、 電子契約の普及とともに、事業を成長させてきました。

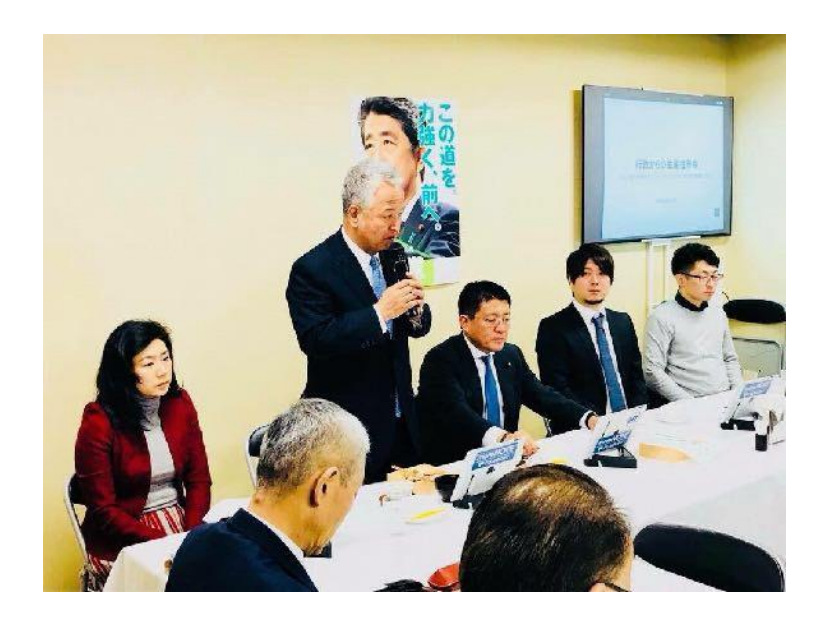

政府へのIT化戦略のご提言

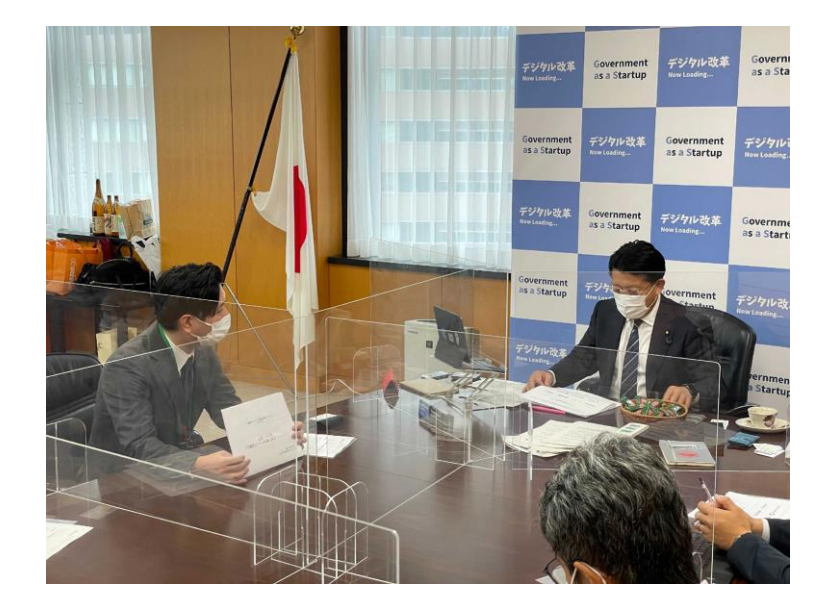

クラウド型電子署名サービス協議会の設立

# 電子契約サービス「クラウドサイン」とは

クラウドサインの仕組み

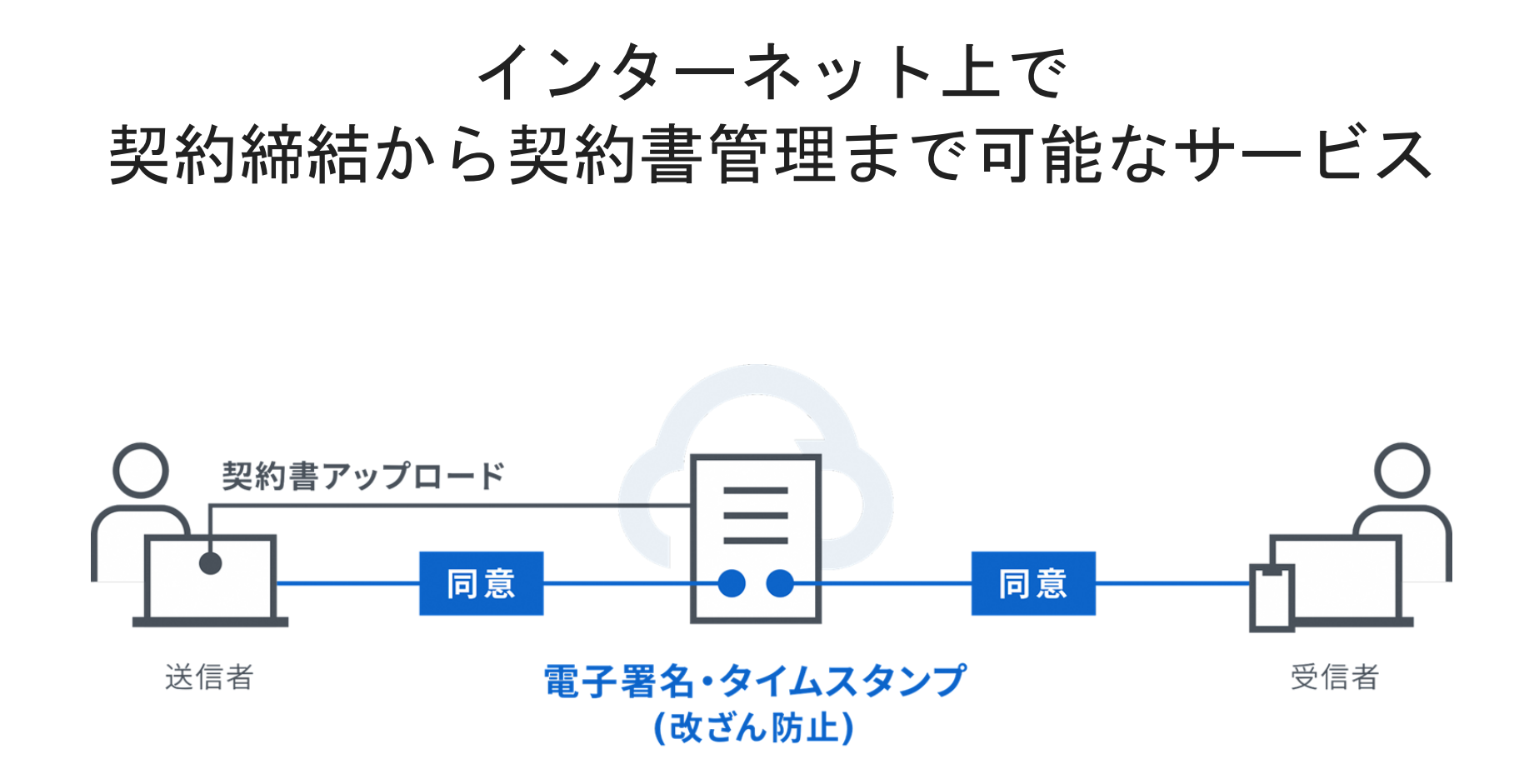

クラウドサインはシェアNo.1の電子契約サービス

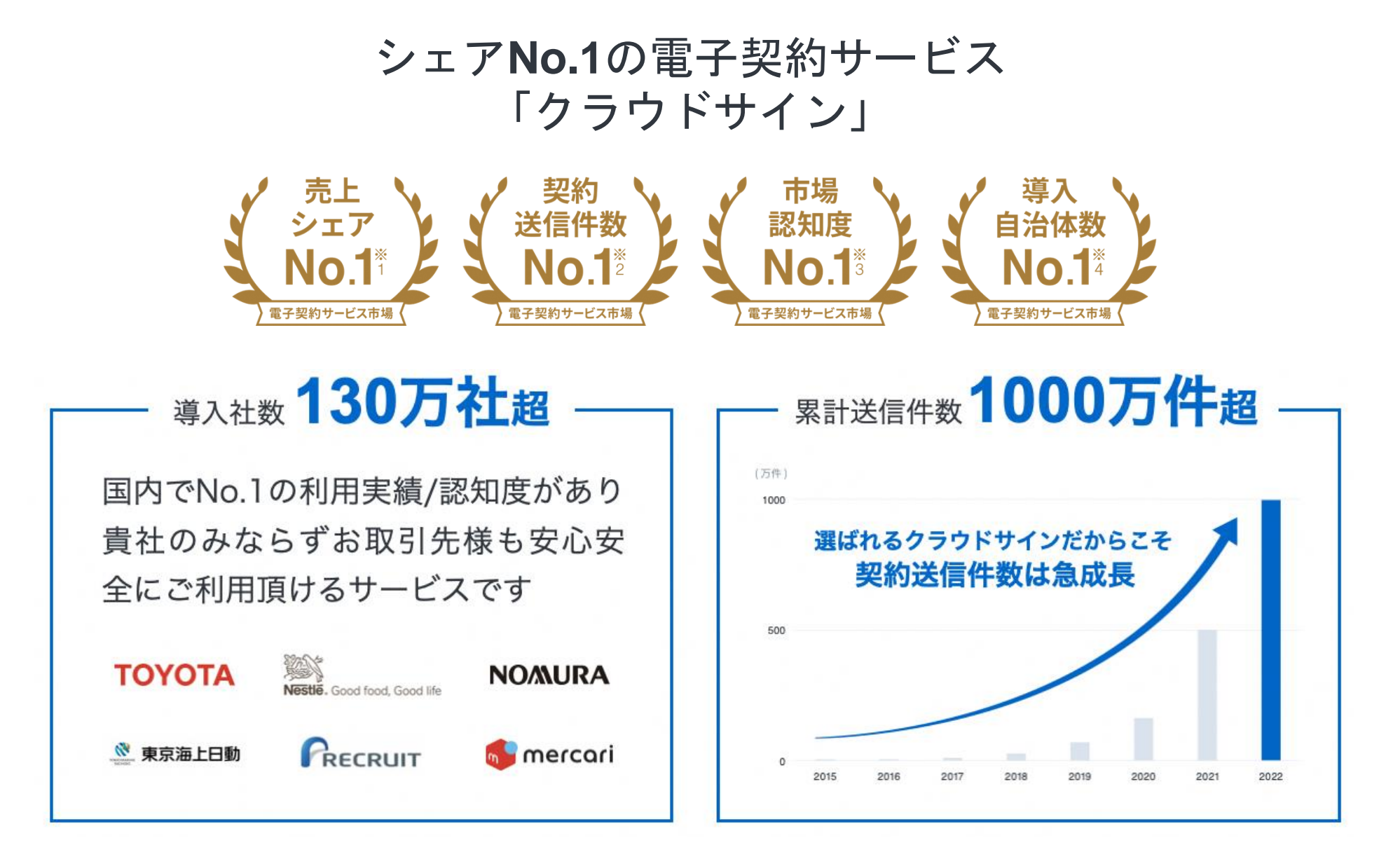

※1:株式会社富士キメラ総研「ソフトウェアビジネス新市場2021年版」(電子契約ツール、2020年度実績)による
 ※2:電子契約総合研究所調べ。調査方法は外部調査機関によるヒアリング及びアンケート調査による。国内事業者から国内事業者(企業または個人)に対する電子契約送信とする。
 ※3:電子契約総合研究所調べ。調査方法は外部調査機関によるアンケート調査による

1

 $\cap$ 

クラウドサイン導入企業(一部抜粋)

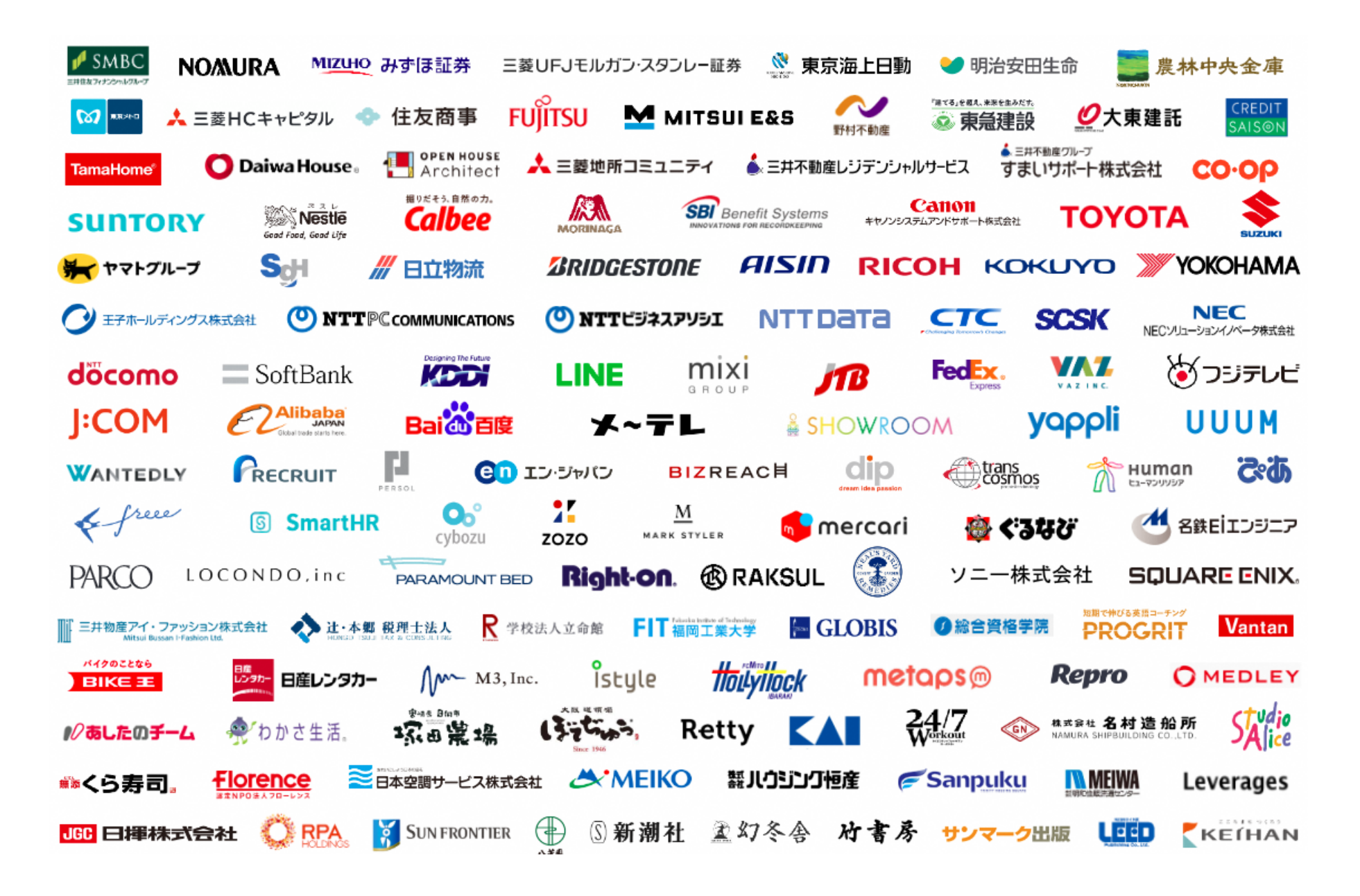

クラウドサイン導入企業(一部抜粋)

#### クラウドサインは自治体シェアもNo.1<sup>\*\*</sup>

6

3

6

3

633

6.6

#### **クラウドサイン導入自治体** (一部抜粋)

- 関東地方
- **東京都**(2022.10~)
- **埼玉県** (2022.4~) 全庁試験導入
- **茨城県** (2021.5~) 国内初の都道府県における 電子契約導入例
- **茨城県笠間市** (2021.7~)
- 茨城県かすみがうら市 (2022.10~)
- 茨城県つくば市 (2022.4~)
- **千葉県浦安市** (2022.4~) \*5
- **埼玉県坂戸市** (2022.10~)

- 北海道・東北地方
- 青森県 (2022.11~)
- **秋田県** (2022.12~)
- 北海道ニセコ町 (2023.1~)
- 中部地方
- 富山県 (2022.10~)
- **長野県** (2022.11~)
- **長野県中野市** (2022.1~)
- **長野県高森町** (2022.3~)
- **新潟県粟島浦村** (2022.3~)
- 岐阜県御嵩町 (2022.7~)

#### 近畿地方

- **奈良県生駒市** (2022.2~)
- 大阪府枚方市 (2022.10~)

- 中国・四国地方
- **高知県** (2022.5~)
- **広島県三原市** (2022.4~)
- 島根県海士町 (2022.10~)

#### 九州・沖縄地方

- **熊本県菊池市** (2021.9~)
- **鹿児島県志布志市**(2022.10~) -

ര

3

3

- 沖縄県竹富町 (2022.12~)

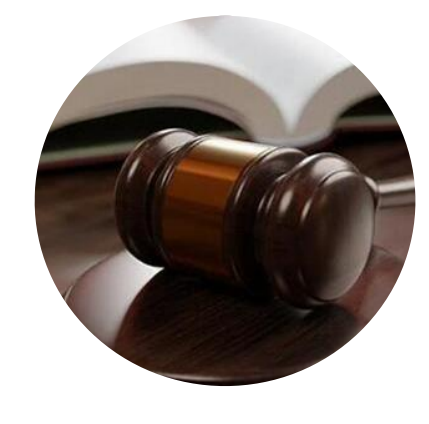

電子署名法

クラウドサインは電子署名法2条1項と同法3条に 準拠する仕様を標準仕様としており、契約の真 正性における推定項を得やすいサービスでござ います。

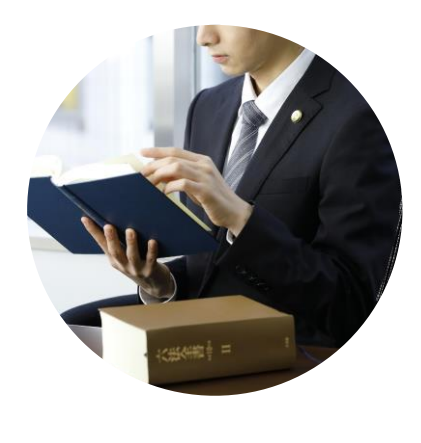

電子帳簿保存法

弁護士監修の機能開発で電子帳簿保存法に準拠「認定タイムスタンプ」を採用し、法的に 安心してご利用いただけます。現行の法令へ の対応だけでなく、これからの電子契約自体 の普及に向けて、積極的に活動を行っており ます。

1

#### 2021年2月5日

#### 総務省・法務省・経済産業省・財務省よりクラウドサインが日本初、 電子署名法第2条第1項に定める「電子署名」に該当すると回答。

利用者の指示に基づきサービス提供事業者自身の署名鍵により暗号化等を行う電子契約サービスに関するQ&A

サービス提供事業者が利用者の指示を受けてサービス提供事業者自身の署名鍵により暗号化等を行う電子契約サービスに関して、 電子署名法上の位置付けを明確にするため、Q&Aを作成いたしました。

■ <u>電子署名法第2条関係Q&A(令和2年7月17日)</u> [PDF:221KB]

■ <u>電子署名法第3条関係Q&A(令和2年9月4日)</u> [PDF:162KB]

産業競争力強化法第7条第3項の規定に基づく回答について

産業競争力強化法第7条第3項の規定に基づき、次のとおり回答しましたので、お知らせします。

| 回答日      | 事業者名         | 回答等                                  |
|----------|--------------|--------------------------------------|
| 令和3年2月5日 | 弁護士ドットコム株式会社 | <u>照会書</u> 【PDF】<br><u>回答書</u> 【PDF】 |

民事局フロントページへ戻る

## 電子契約の概要とメリット

紙での契約締結が引き起こす課題とは

## 紙契約が引き起こす課題

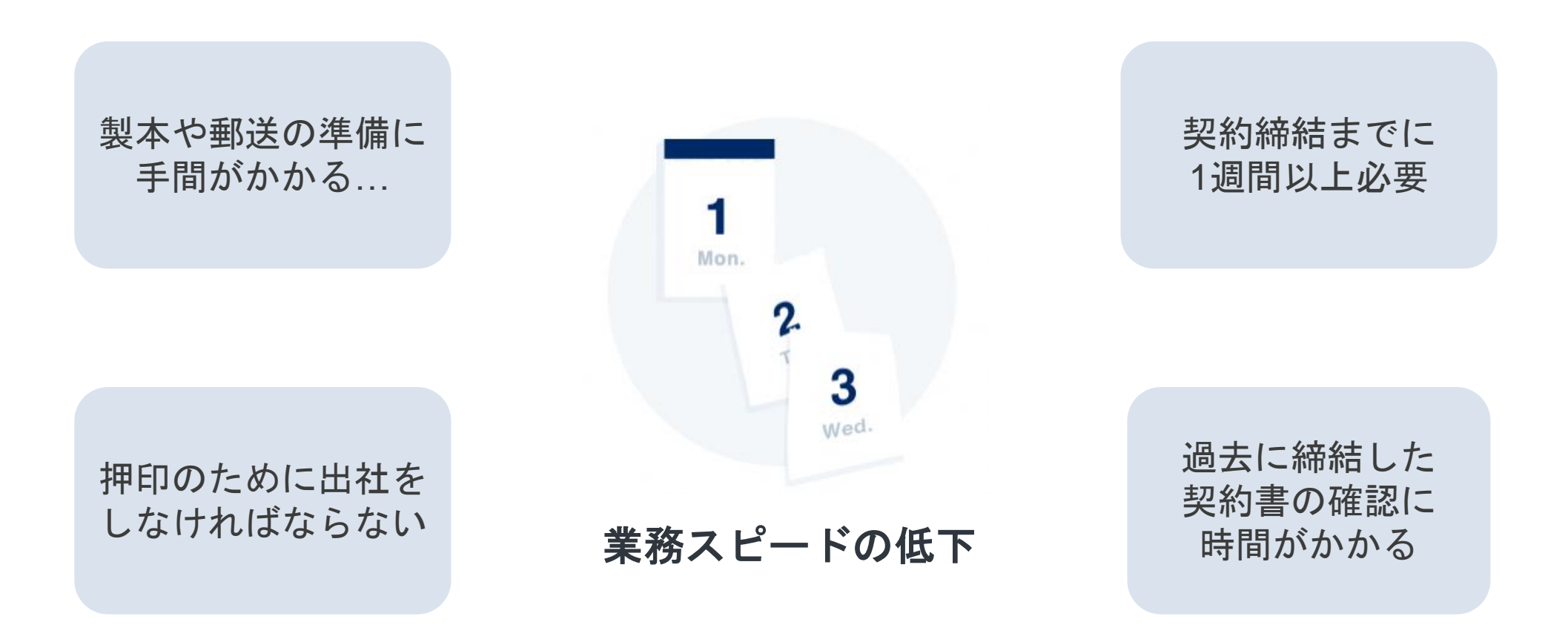

紙での契約締結が引き起こす課題とは

## 紙契約が引き起こす課題

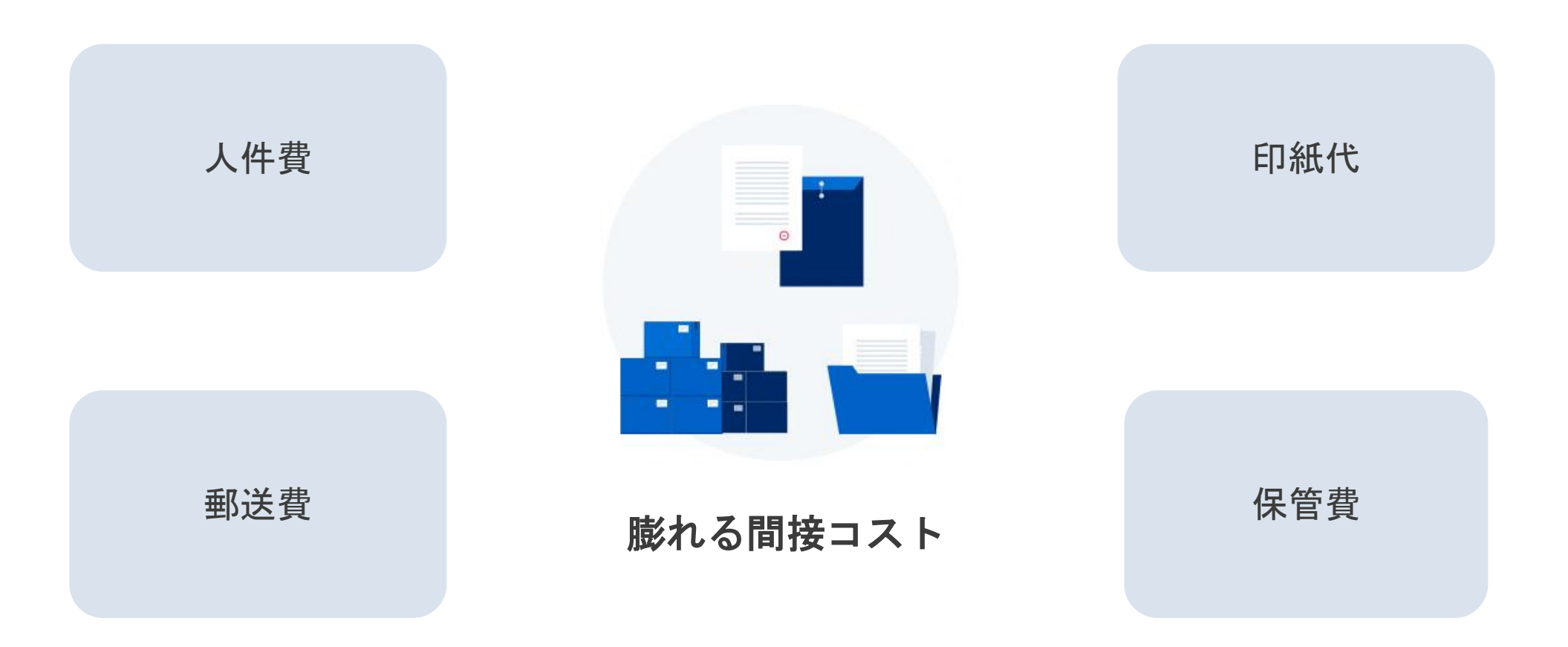

クラウドサインのメリット:契約のスピードアップ

## 契約締結のスピードアップ&業務効率化

従来の紙と印鑑での契約締結

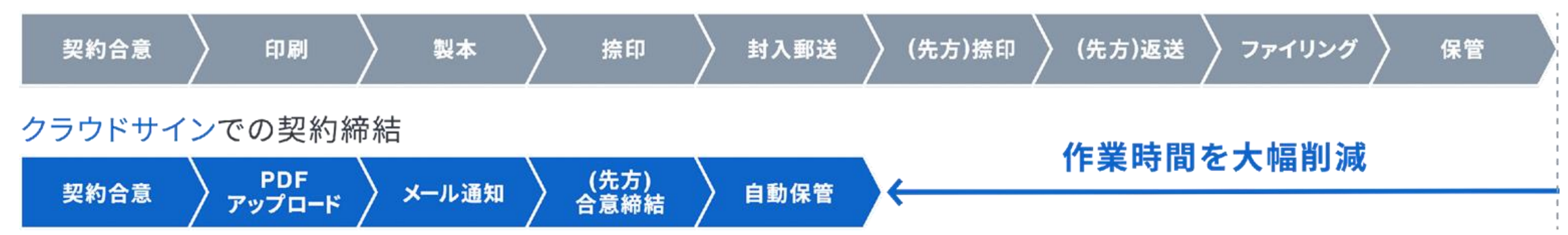

#### サイトへの文書のアップロード・メール送信のみで契約が完了 スピード締結を実現します

クラウドサインのメリット:コストの削減

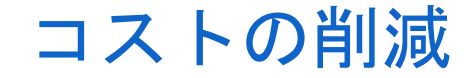

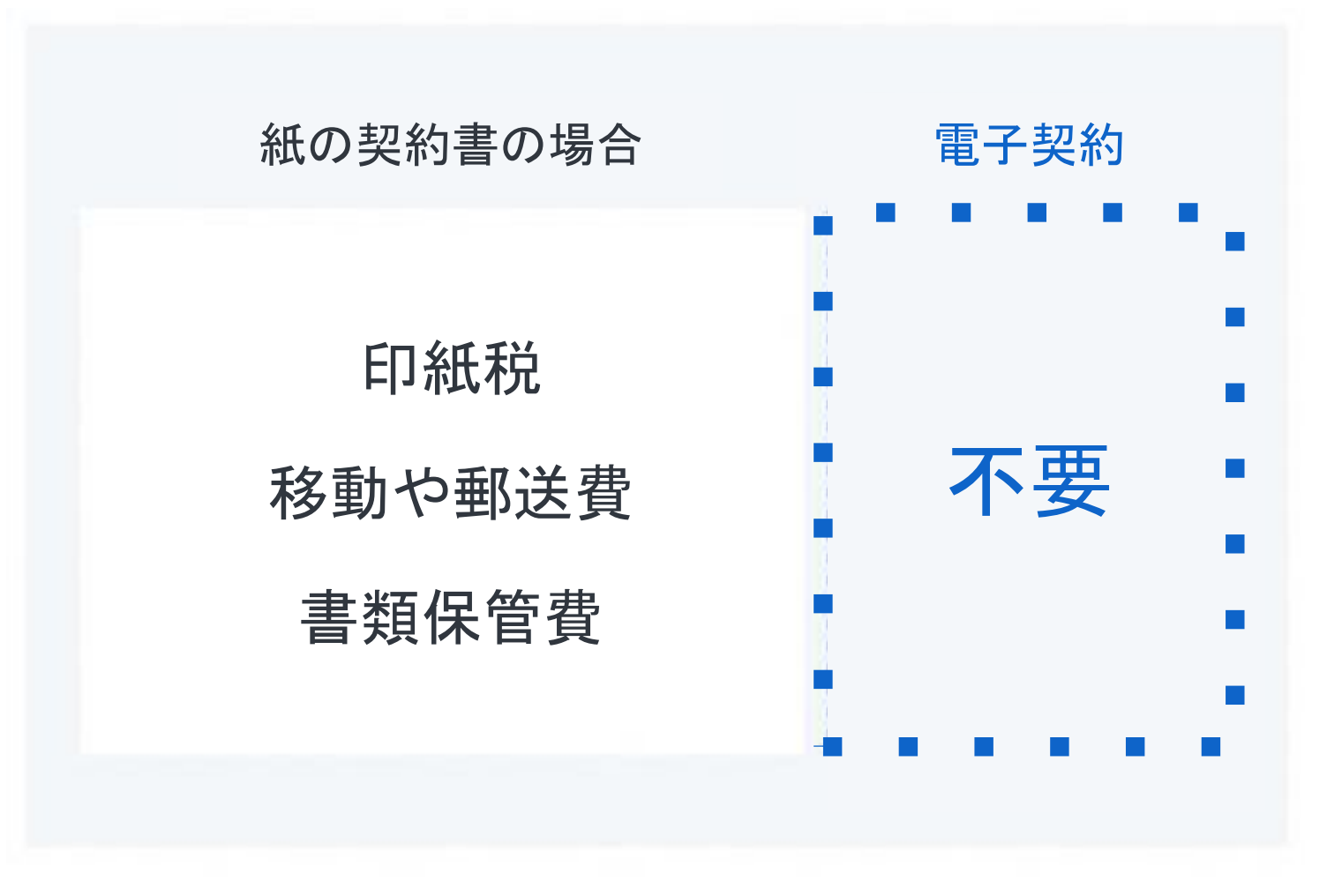

クラウドサインのメリット:リモートワークの推進

## いつでもどこでも契約締結が可能に

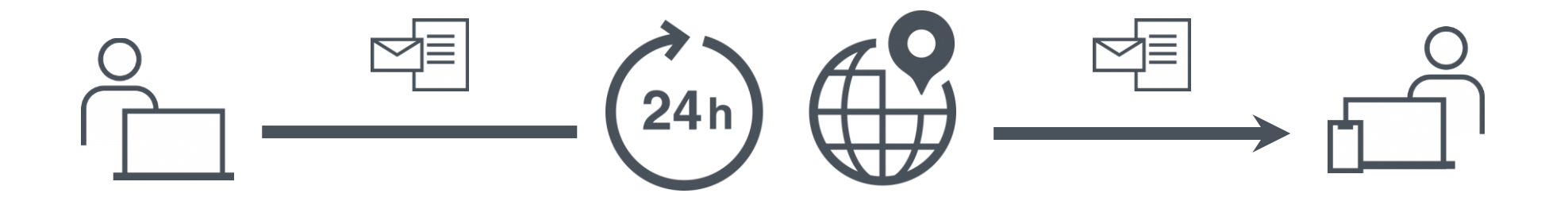

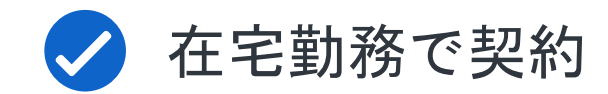

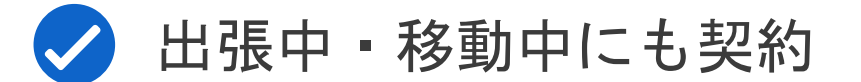

# クラウドサインでの契約締結方法

操作方法(受信側)①メール受信

#### 自治体様がクラウドサインで契約書を送信すると 皆さまには**クラウドサインからメール**で確認依頼が届きます。

| ○○市 (○○市役所)から<br>す <sup>受信トレイ×</sup>                                                | 「デモ用_秘密保持契約書」                                | の確認 | 依頼が届いてい      | ょ | ē | Ø |  |
|-------------------------------------------------------------------------------------|----------------------------------------------|-----|--------------|---|---|---|--|
| <b>クラウドサイン</b> <support@cloudsign.jp><br/>To 自分 <del>、</del></support@cloudsign.jp> |                                              |     | 13:19 (9 分前) | ☆ | * | : |  |
|                                                                                     |                                              |     |              |   |   |   |  |
|                                                                                     | 確認依賴                                         |     |              |   |   |   |  |
|                                                                                     | 株式会社デモ商事<br><b>田中 太郎 様</b><br>書類の確認依頼が届きました。 |     |              |   |   |   |  |
|                                                                                     | <b>デモ用_秘密保持契約書</b><br>From 〇〇市様 〇〇市役所        |     |              |   |   |   |  |
|                                                                                     | 審擬を確認する<br>(URL有効期限 2020/03/29 (日) 13:19)    |     |              |   |   |   |  |
|                                                                                     | 有効期限を過ぎてしまった場合は送信者に再配信を依頼してください              | ,\a |              |   |   |   |  |

#### ブラウザ上で契約書の内容を確認します。

この時、左側には書類の確認フローが表示されています。

| 書類内容の確認                                                                                                    | この  | 書類を | 転送する | ○ 同意せず却下する |
|----------------------------------------------------------------------------------------------------|-----|-----|------|------------|
| 書類の内容を確認の上、問題なければページ下部の「書類の内容に同意」ボタンを押してください。                                                                |     |     |      |            |
| デモサンプル.pdf                                                                                                   |     |     |      |            |
| ゆ ダウンロード                                                                                                    | 1/3 | <   | >    |            |
|                                                                                                    |     |     |      |            |
| サービス体験デモ用秘密保持契約書                                                                                             |     |     |      |            |
| 各当事者は、甲乙間において取引を行う又は取引を検討する目的(以下、「本<br>件目的」という。)として、甲乙間において相互に開示された情報につき、次<br>のとおり秘密保持契約(以下、「本契約」という。)を締結する。 |     |     |      |            |
|                                                                                                    |     |     |      |            |

#### 内容を確認し、問題なければ「同意して確認完了」という赤いボタンを押します。

| CLOUDSIGN                                                                           |                                                    |           |            |
|-------------------------------------------------------------------------------------|----------------------------------------------------|-----------|------------|
|                                                                                     |                                                    | この書類を転送する | ◎ 同意せず却下する |
| <ul> <li>この書類の関係者</li> <li>相当者</li> <li>相手先会社 担当者</li> <li>相手先会社 契約時結権限者</li> </ul> | デモサンブル.pdf<br>ゆ ダウンロード                             | 1/3       |            |
| あなたの入力項目<br>入力項目は設定されていません。                                                         | サービス体験デモ用秘密保持契約書<br>×<br>書類の内容に同意して確認を完了してよろしいですか? | 「本<br>次   |            |
|                                                                                     | キャンセル 同意して確認完了<br>代表者氏名:                           |           |            |

#### 電子署名が付与済みのPDFファイルの契約書が添付されたメールが届く。

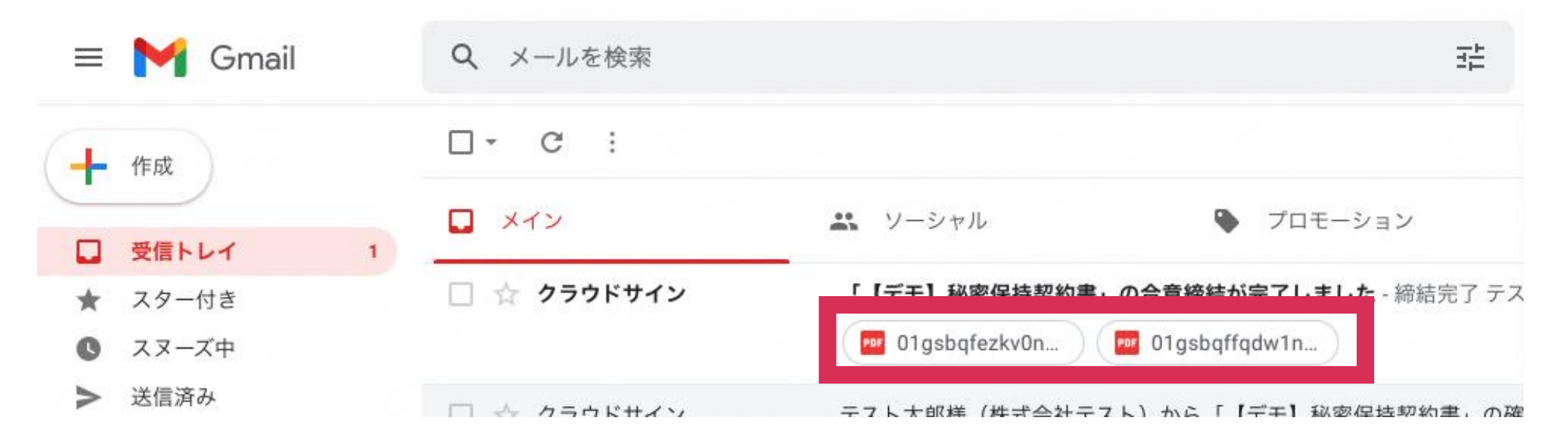

#### **契約書ファイルが6MBの場合**は、メールに添付されないため、 メール内のURLからアクセスして**契約書をダウンロード**してください。 メール内のURLは**10日間のみ**有効です。

#### 

締結完了[共有]- 逝付されていません

#### クラウド 花子 様

書類の合意締結が完了しました。

書類のファイルサイズが規定を超えたため、メールへの添付がで きませんでした。

2019/08/01 (木) 16:00までに下のボタンよりダウンロードをして ください。

> 書類をダウンロードする (URL有効期限 2019/08/01 (木) 16:00)

Adobe Acrobat ReaderでPDFファイルを開き、署名パネルで電子署名・タイムスタンプが確認できます。

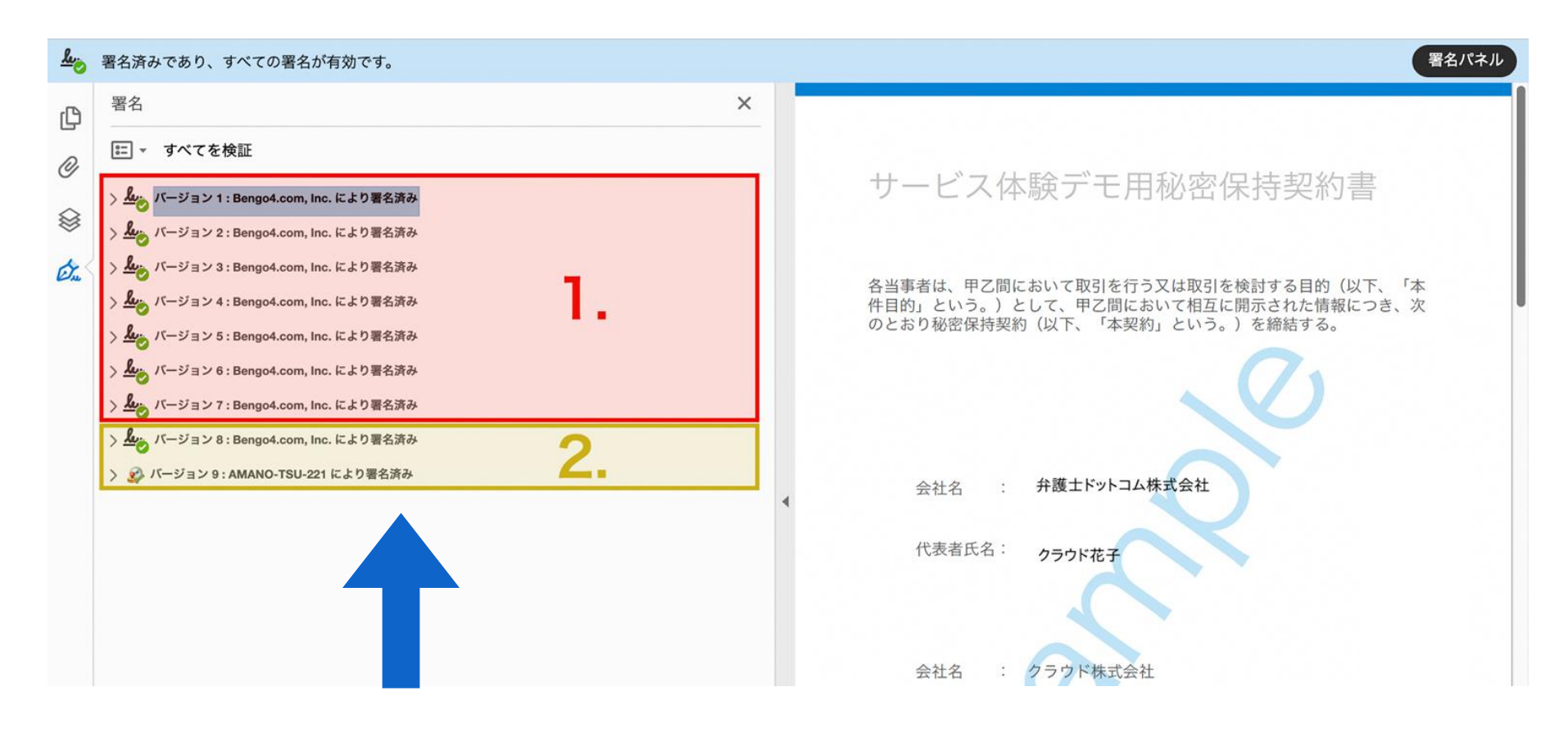

1.電子署名(赤の枠線部分) 2.タイムスタンプ(黄色の枠線部分)

詳細な確認方法はこちら >> https://help.cloudsign.jp/ja/articles/2684919-電子署名とタイムスタンプを確認する

クラウドサインを導入済の場合、締結完了後はクラウド上に自動保管

締結済みの契約書はクラウドサイン上にも自動保管。 **書類の検索や社内共有がいつでも・どこでも行うことができます。** またこちらから**合意締結証明書のダウンロード**ができます。

| 書類/     | ©<br>管理書類                                       | 書類インポート<br>書類情報の一括操作(CSV) | O CSV: | ダウンロード    | ♠ CSVアップロード              |
|---------|-------------------------------------------------|---------------------------|--------|-----------|--------------------------|
| 絞り込み    | ◎<br>条件 		 単行中 		 締結済み 		 却下 		 インポート書類         |                           |        | 1         | - 50 / 456 < >           |
| ステータス   | 件名                                              | 契約開始日~契                   | 的終了日   |           | 最終更新                     |
| 0/3     | デモ用_秘密保持契約書<br>From 高橋 佐和 To 田口部長, 田中 太郎, 山田 次郎 |                           | 未設定    |           | 田口部長<br>未開封              |
| 0/3     | デモ用_秘密保持契約書<br>From 高橋 佐和 To OO部長,田中太郎,山田次郎     |                           | 未設定    |           | 〇〇部長<br>未開封              |
| 0/1     | デモ用_秘密保持契約書<br>From 高橋 佐和 To 田中 太郎              |                           | 未設定    |           | 田中 <b>太郎</b><br>開封:13:29 |
| $\odot$ | <b>デモ用_秘密保持契約書</b><br>From 高橋 佐和 To 田中太郎        |                           | 未設定    | ₩.        | 2020/03/16 (月)           |
| ₽       | デモ用_秘密保持契約書                                     |                           | 未設定    | ₩.        | 2020/03/16 (月)           |
| ₽       | デモ用_産業廃棄物処理委託(収集運搬)                             |                           | 未設定    | <i>₩</i>  | 2020/03/16 (月)           |
| [↓]     | デモ用_産業廃棄物処理委託(処分用)                              |                           | 未設定    | <b>%</b>  | 2020/2 (月)               |
| nla     | デモ田 業務委託其太契約書                                   |                           | 牛奶宁    | <i>P1</i> | 2020/02/16 (F)           |

# よくある質問

よくある質問

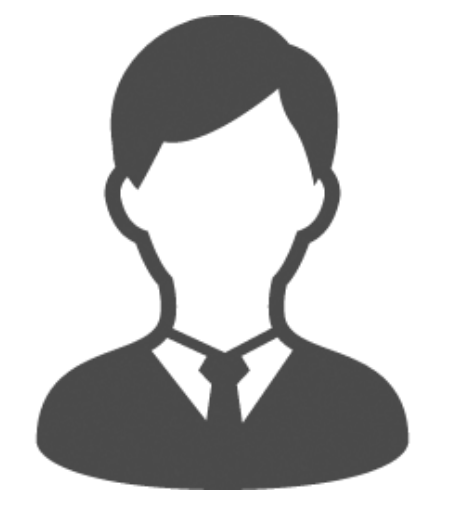

## 事業者側もクラウドサインとの契約が 必要ですか?

不要です。

受取手として締結した場合は、 料金もかかりません。

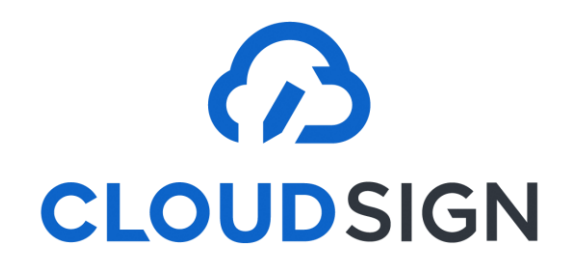

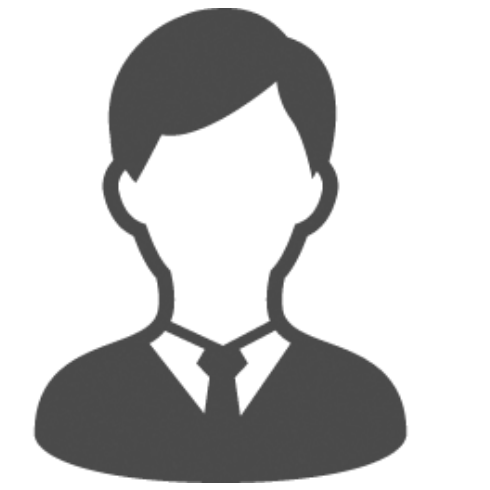

#### インストールなどの 事前準備が必要ですか?

#### 不要です。

インターネットを利用して締結をします。 推奨環境 : Chrome、Safari、Firefox、Microsoft Edge ※Internet Explorerは非推奨です

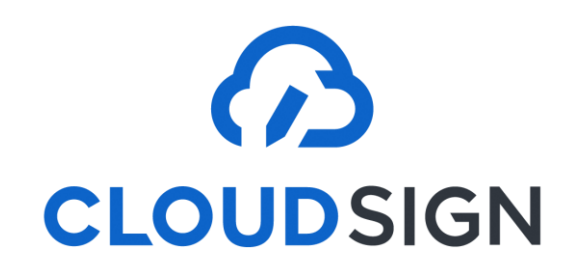

よくある質問

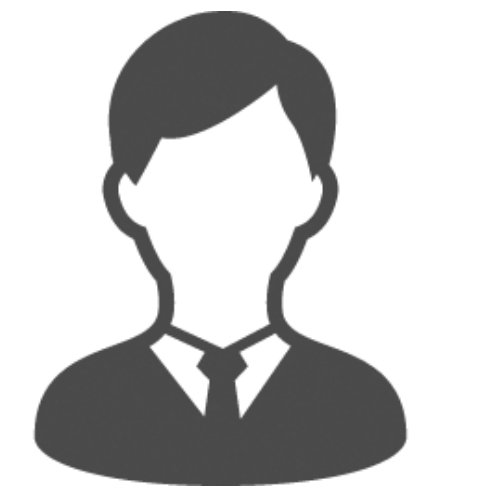

## インターネット環境に つながっていなくても 電子署名は確認できますか?

できません 電子署名を確認する際は インターネット接続環境でお願いします。

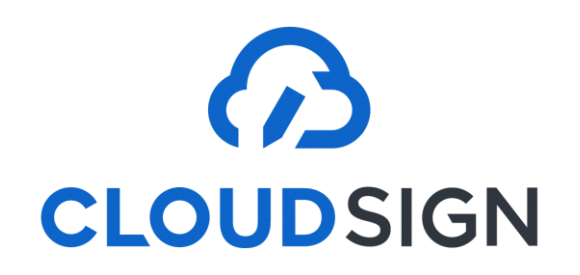

よくある質問

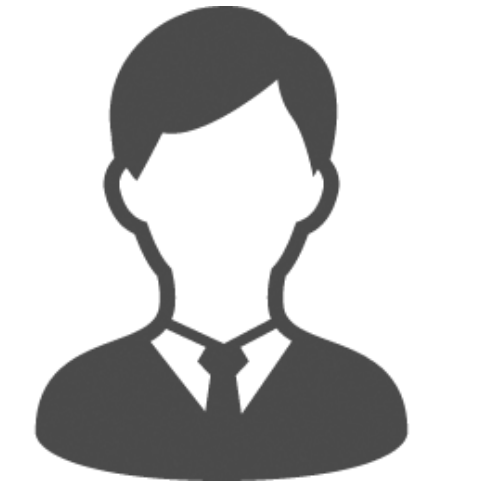

### 締結後の書類は どう保管すればいいですか?

#### PDFファイルが原本となります。 PDFファイルを可読性・検索性を担保できる場所で 保管してください。

■ 電子帳簿保存法に対応した保存方法の詳細はこちら https://help.cloudsign.jp/ja/articles/5675348-クラウドサイン受信時の書類の保存に関して-電子帳簿保存法改正への対応

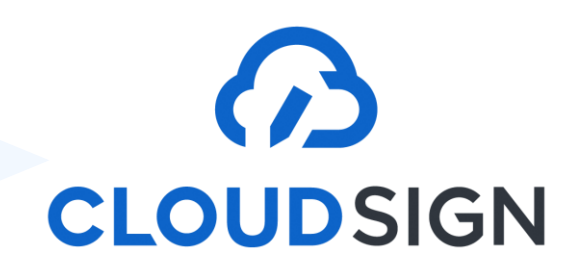

## 電子帳簿保存法への対応

電子契約で締結したPDFの契約書は、電子帳簿保存法に対応した形で データで保存する必要があります。

#### 電子帳簿保存法 対応に必要な主な要件

保存義務 真実性の確保 関係書類の備付け

見読可能性の確保 検索機能の確保

# クラウドサイン フリープランで対応可能

クラウドサイン フリープラン

#### フリープランはクラウドサインTOPページからご登録可能です。

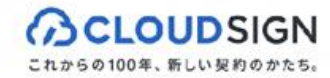

クラウドサインについて ~ 機能とセキュリティ ~ 料金 導.

料金 導入事例 お役立ち情報 〜

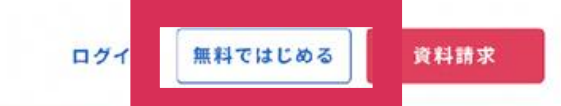

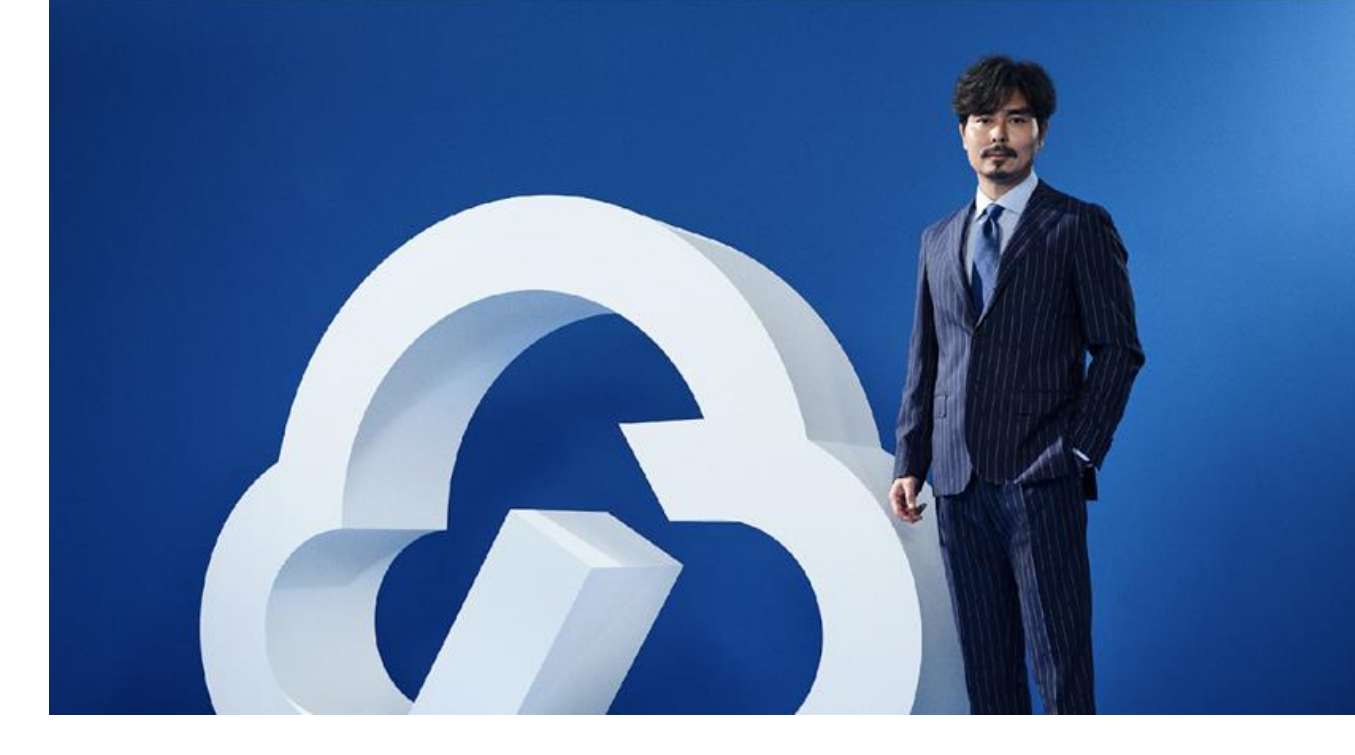

# 契約書は、 クラウドサイン する時代へ。

※ 簡単1分 ≫

まずは資料ダウンロード

よくある質問

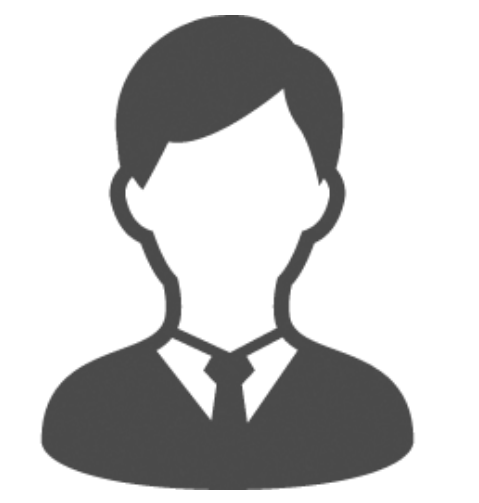

#### PDFの契約書の編集は可能ですか?

ファイル名の変更は可能ですが、 マーカーを含め内容を編集すると 電子署名は無効となります。

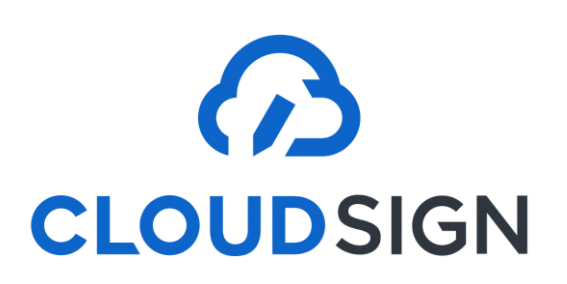

よくある質問

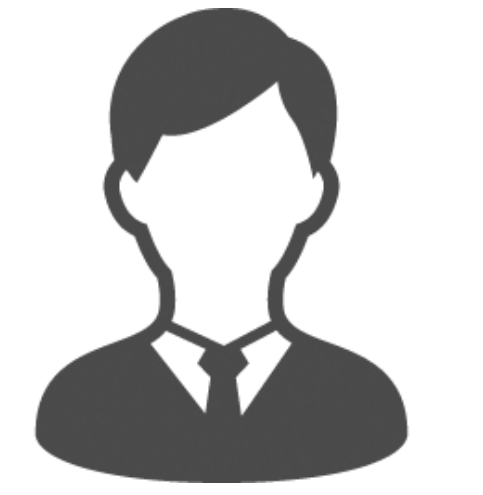

## 電子契約締結用の 社内運用フローを考える必要が ありますか?

#### 契約の方式が変わるだけ。 フローが大きく変わることはありません。

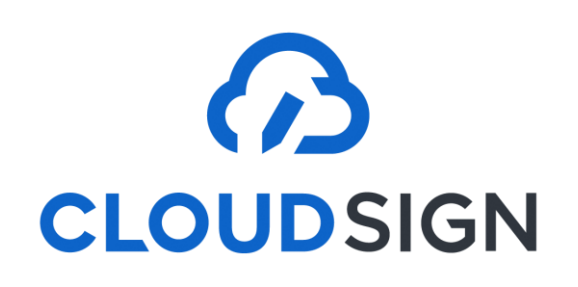

#### 困ったときはこちらまで

ヘルプセンター (<u>https://help.cloudsign.jp/ja/</u>)

フリーのKWでQ&Aを検索できます

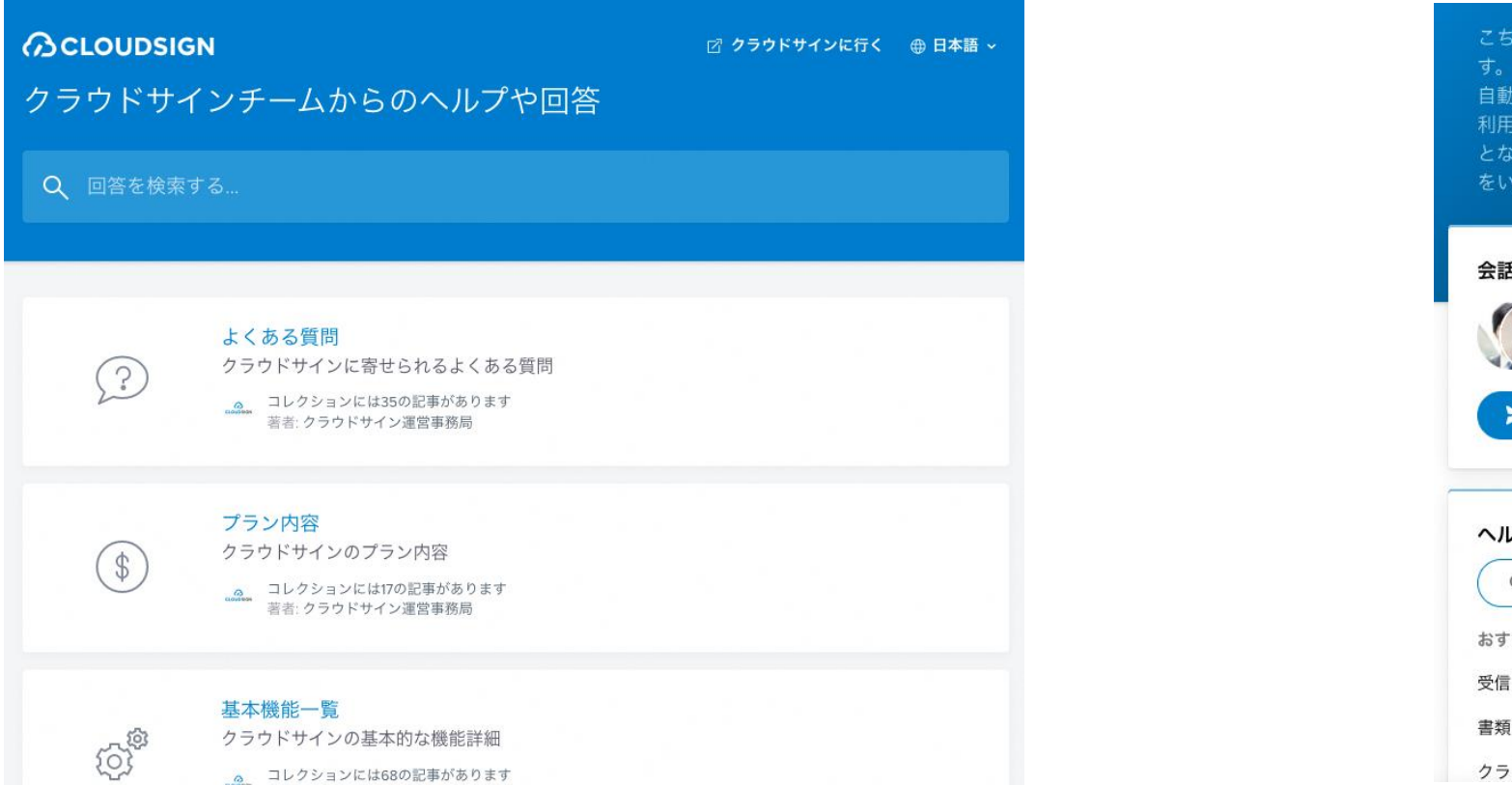

チャットサポート

対応時間:平日10:00~18:00

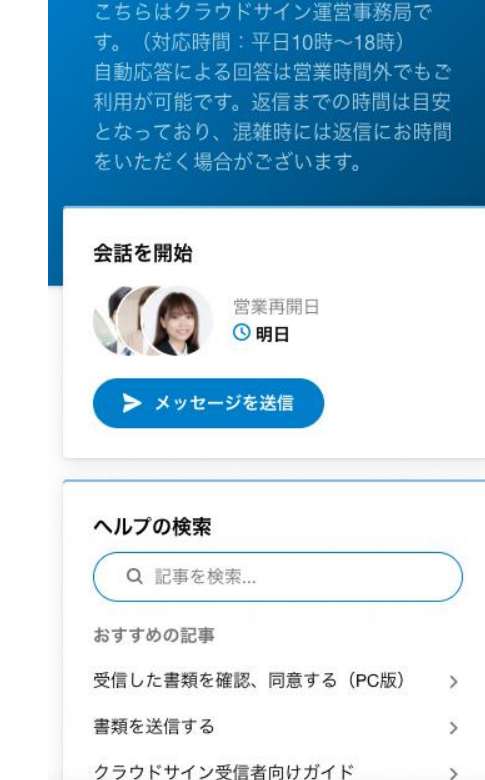

機能・操作などに関する質問は、自治体に問い合わせるのではなく クラウドサインのヘルプセンター・チャットサポートをご覧ください 1 電子契約の全体の流れ

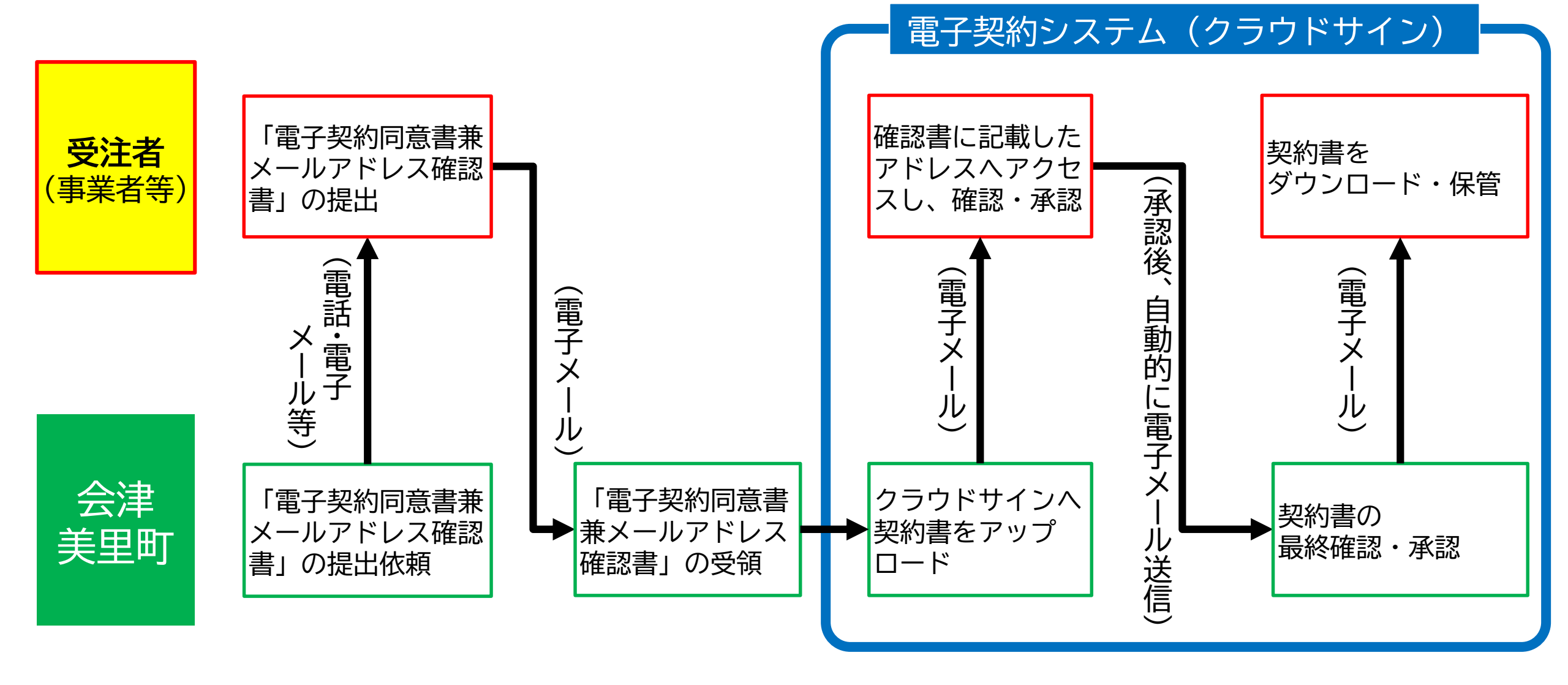

# 2 電子契約同意書兼メールアドレス確認書

電子契約の方法により契約を締結したいときは、必ず「電子契約同意書兼メールアドレス確認書」を町(当該業務担当課)に電子メール等により提出してください。

| 建設工爭請負契約 以外                                                                               |                                       |                                |                                                                                                    | 建設工業                                                      | <b>▶請負契</b> 約                                                      | 可の場合                                                               |  |
|-------------------------------------------------------------------------------------------|---------------------------------------|--------------------------------|----------------------------------------------------------------------------------------------------|-----------------------------------------------------------|--------------------------------------------------------------------|--------------------------------------------------------------------|--|
| 様式第1号(第0条                                                                                 | .関係)                                  |                                | <br>様式第2号(第                                                                                                    | (9条関係)                                                    |                                                                    |                                                                    |  |
| 184749 T 47481                                                                            | (大)(方()                               |                                |                                                                                                    |                                                           |                                                                    | 年 月 日                                                              |  |
| 年 月 日<br>所在地又は住所<br>商号又は名称<br>代表者職氏名<br>※受任者を置く場合は、受任者についてご記入ください。<br>電子認知同意書 第メールマドレフ確認書 |                                       |                                | 所在地又は住所<br>商号又は名称<br>代表者職氏名<br>※受任者を置く場合は、受任者についてご記入ください<br>電子契約同意書兼メールアドレス確認書(建設工事請負契約用)<br>会津美里町と電子契約サービスを利用して、契約を締結することに同意します。<br>なお、電子契約締結に係る電子契約サービスで利用するメールアドレスは、次の<br>おりです。<br>記 |                                                           |                                                                    |                                                                    |  |
| 会津美里町と電                                                                                   | 子契約サービスを利用                            | して、契約を締結することに同意します。            | 1 電子契約                                                                                                    | 案件名                                                       |                                                                    |                                                                    |  |
| なお、電子契約編                                                                                  | ************************************* | ービスで利用するメールアドレスは、次のと           | 2 電子契約締結に利用するメールアドレス                                                                                                    |                                                           |                                                                    |                                                                    |  |
| おりです。                                                                                     |                                       |                                | 表四条句条帝条告                                                                                                    | 役職名                                                       | 氏4                                                                 | 3                                                                  |  |
|                                                                                           |                                       | 記                              | 権限者                                                                                                    | <i>አ</i> –ルアト"レス                                          | I                                                                  |                                                                    |  |
| 1 電子契約案件=                                                                                 | 名                                     |                                | ±7%6== 74                                                                                                    |                                                           |                                                                    | 3                                                                  |  |
|                                                                                           | o-⊅l⊟d-ball and N                     | 1                              | 2470年73<br>担当者                                                                                                    | <i>አ</i> -ルアト"レス                                          |                                                                    |                                                                    |  |
| 2 电子突初端相(                                                                                 | ~ 利用するメールアト<br>┃                      |                                | 3 その他                                                                                                    |                                                           |                                                                    |                                                                    |  |
|                                                                                           | 役職名                                   | 氏名                             | (1) 指定したメールアドレスが変更となる場合には、速やかに変更後のメール<br>ドレッキアログラントの報告とマインさい。                                                                                                    |                                                           |                                                                    |                                                                    |  |
| <b>契約締結権</b> 限者                                                                           | x-1177°Dz                             | · · ·                          | (2) 建設工事請負契約は、次の条件に基づき、建設業法第 19 新<br>項の規定による書面の交付に代えて電磁的措置を講ずる方法に                                                                                                    |                                                           |                                                                    | 建設業法第19条第1項及び第<br>を講ずる方法により実施する                                    |  |
|                                                                                           | 役職名                                   | 氏名                             | とについて、相互に承諾するものとします。なお、本承諾後であっても、電磁<br>措置を講ずる方法により実施することを撤回する旨の申出があった場合、申出/                                                                                                    |                                                           |                                                                    |                                                                    |  |
| 契約事務担当者                                                                                   | メールアト"レス                              |                                | 降の建設工事の請負契約については、書面を交付することとします<br>ア 電磁的措置の種類<br>コンピュータ・ネットワーク利用の措置                                                                                                    |                                                           |                                                                    |                                                                    |  |
| 3 その他<br>指定したメ・<br>レスを同様式(                                                                | <br>ールアドレスが変更と<br>により報告してくださ          | <br>なる場合には、速やかに変更後のメールアド<br>い。 | イ 電子<br>で<br>プロ<br>供す<br>から                                                                                                    | 遊的措置の内容、<br>電子契約サービス<br>マードし、契約当時<br>る電子証明書を<br>5ダウンロード等( | ファイルへの記録のフ<br>を通じて、送信者がE<br>寺者が同意することに<br>利用した電子署名を行<br>こより記録する方法等 | -<br>テ式<br>PDF ファイル形式の書類をア<br>より、電子認証局サービスが<br>f加し、電子メール、サーバー<br>5 |  |

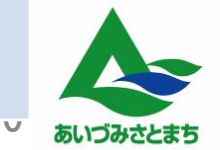

# 3 電子契約による締結までの流れ

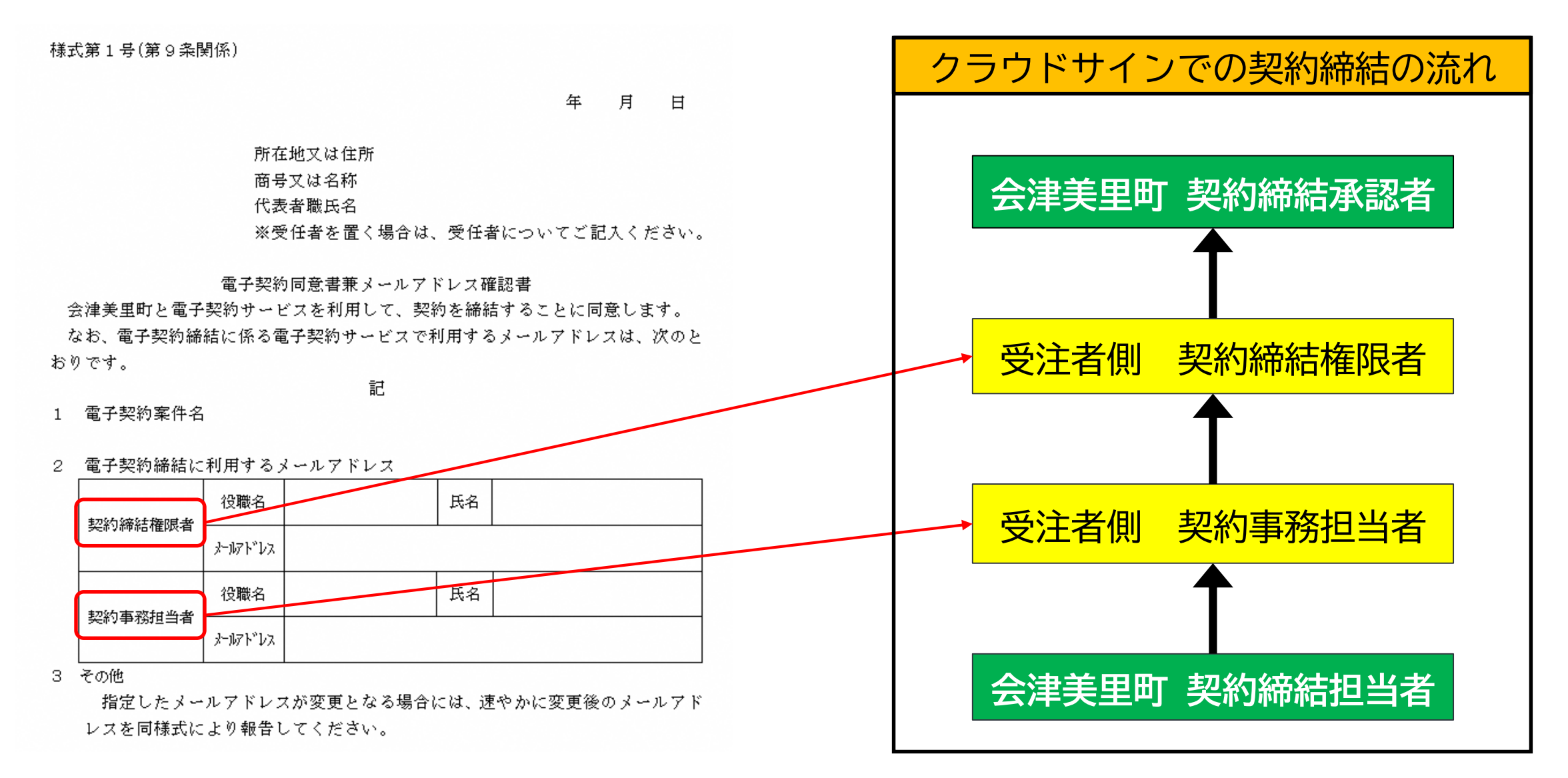

# 4 電子契約の対象範囲

|          | 対象となる契約                    |                 | 対象としない契約                      |                      |
|----------|----------------------------|-----------------|-------------------------------|----------------------|
| (1)      | 請負契約                       | (1)<br>必<br>例:f | 法令等の規定により書面の契約書か<br>ふ須となる契約   | <b>バ</b><br>見契<br>§3 |
| (2)      | 委託契約                       | (2)             | 契約期間が10年を超える契約                |                      |
| (3)      | 売買契約                       | (3)             | 契約の効力が10年を超える契約               |                      |
| (4)      | 単価契約                       | (4)             | 自動更新条項付契約                     |                      |
| (5)      | 賃貸借契約                      | (5)<br>ta       | その他電子契約によることが適当て<br>いと認められる契約 | 151                  |
| (6)      | 請書その他これに準ずる書類              |                 |                               |                      |
| (7)      | 各種協定書・覚書                   |                 |                               |                      |
| (8)<br>認 | その他電子契約によることが適当と<br>められる契約 |                 |                               |                      |
| 注意:      | 当該契約を「紙による契約」とするか「電子契約」    | しちるが            | かは、受注者が選択します。                 | 42                   |

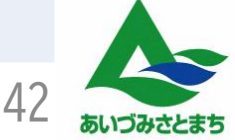

# 5 電子契約の対象となる契約の周知方法

町(発注者)が電子契約の方法による契約締結を希望する場合は、次の方法により周知 しますので、電子契約を積極的に利用してください。

| 項目                          | 右記以外     | 制限付一般競争入札による<br>建設工事請負契約                |
|-----------------------------|----------|-----------------------------------------|
| 電子契約の方法とする旨の周知              | 通知等      | 入札公告に記載                                 |
| 電子契約同意書兼<br>メールアドレス確認書の提出時期 | 契約内容の協議時 | 制限付一般競争入札参加資<br>格確認申請書の提出期限             |
| 電子契約同意書兼<br>メールアドレス確認書の提出方法 | 電子メール等   | 電子入札システム<br>※制限付一般競争入札参加資格申<br>請書に併せて提出 |

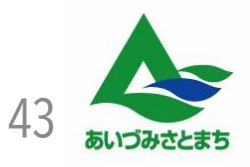

# 6 電子契約に関するお問合せ先

#### 電子契約全般に関するお問合せ先

会津美里町役場 総務課管財契約係 電話:0242-55-1122 F A X:0242-55-1199 e-mail:somu@town.aizumisato.fukushima.jp

#### 電子契約サービス(クラウドサイン)に関するお問合せ先

弁護士ドットコム株式会社 電 話:03-6629-4933 e-mail:digitalgovernment@cloudsign.jp

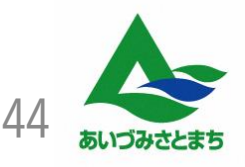

# 本日はありがとうございました

アンケートのご回答よろしくお願いたします

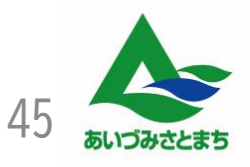